## TUTORIAL DISCENTES - TRABALHO DE CONCLUSÃO DE CURSO

Passo 1) Acesse o site: www.sip.prg.ufla.br, clique em "Acesso para Discente" e efetue o acesso informando seu login institucional e senha.

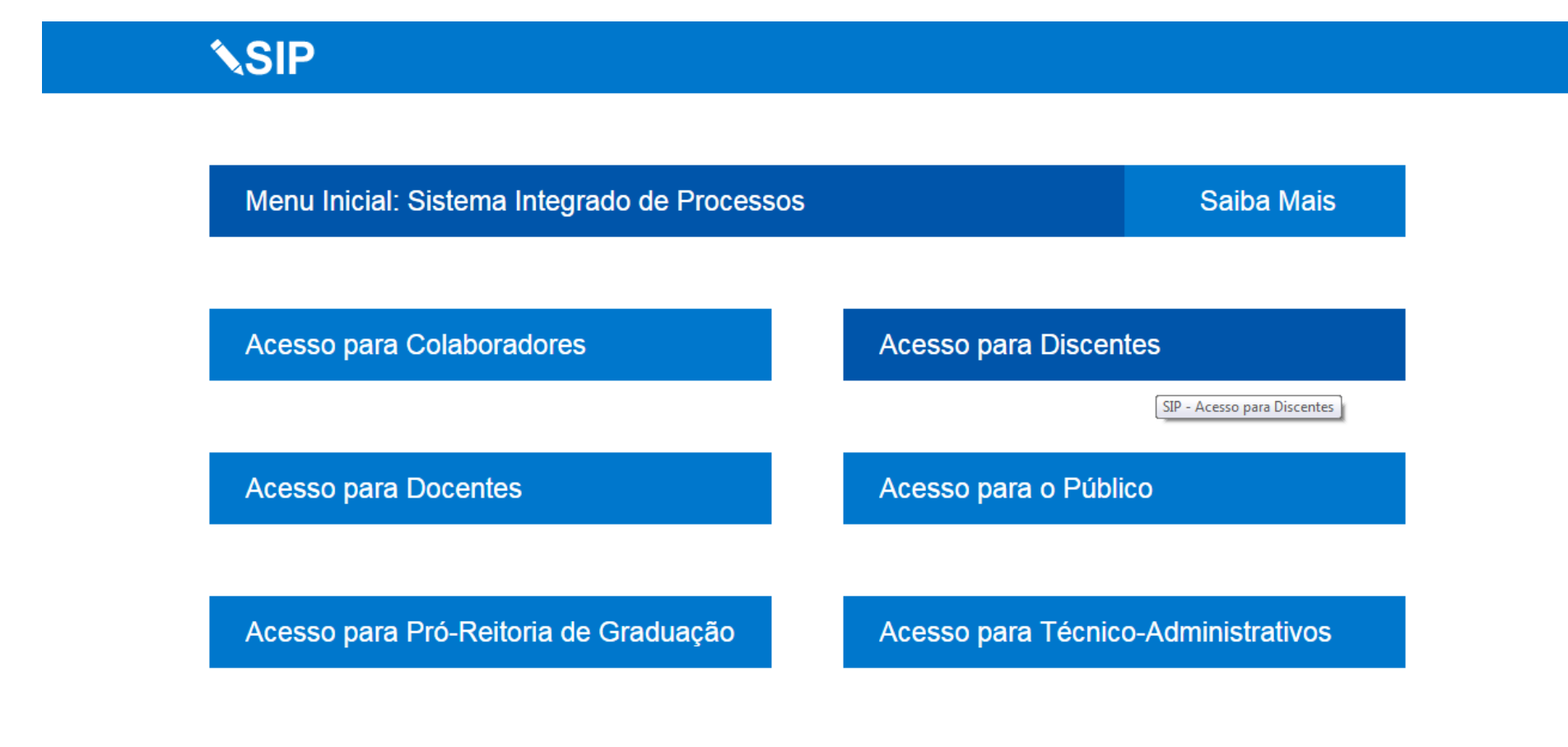

Sobre o SIP

sip.prg.ufla.br/discente/

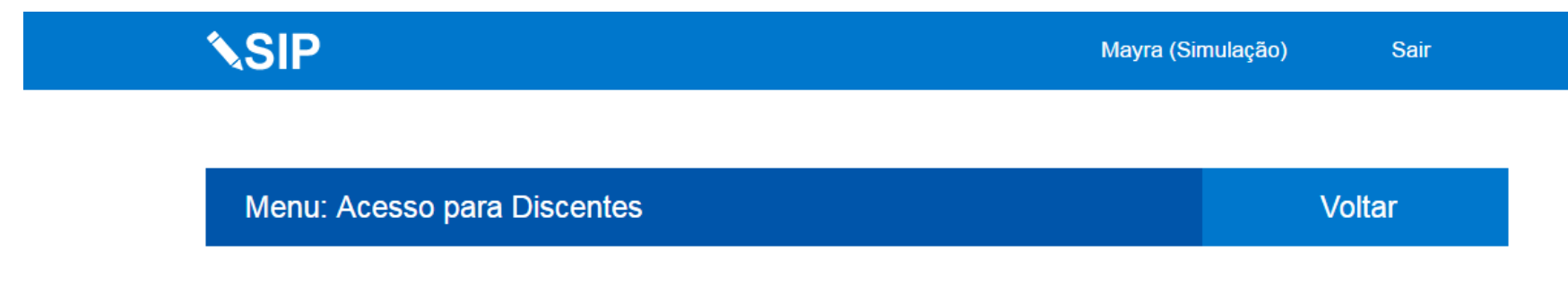

Conclusão de Curso - TCC

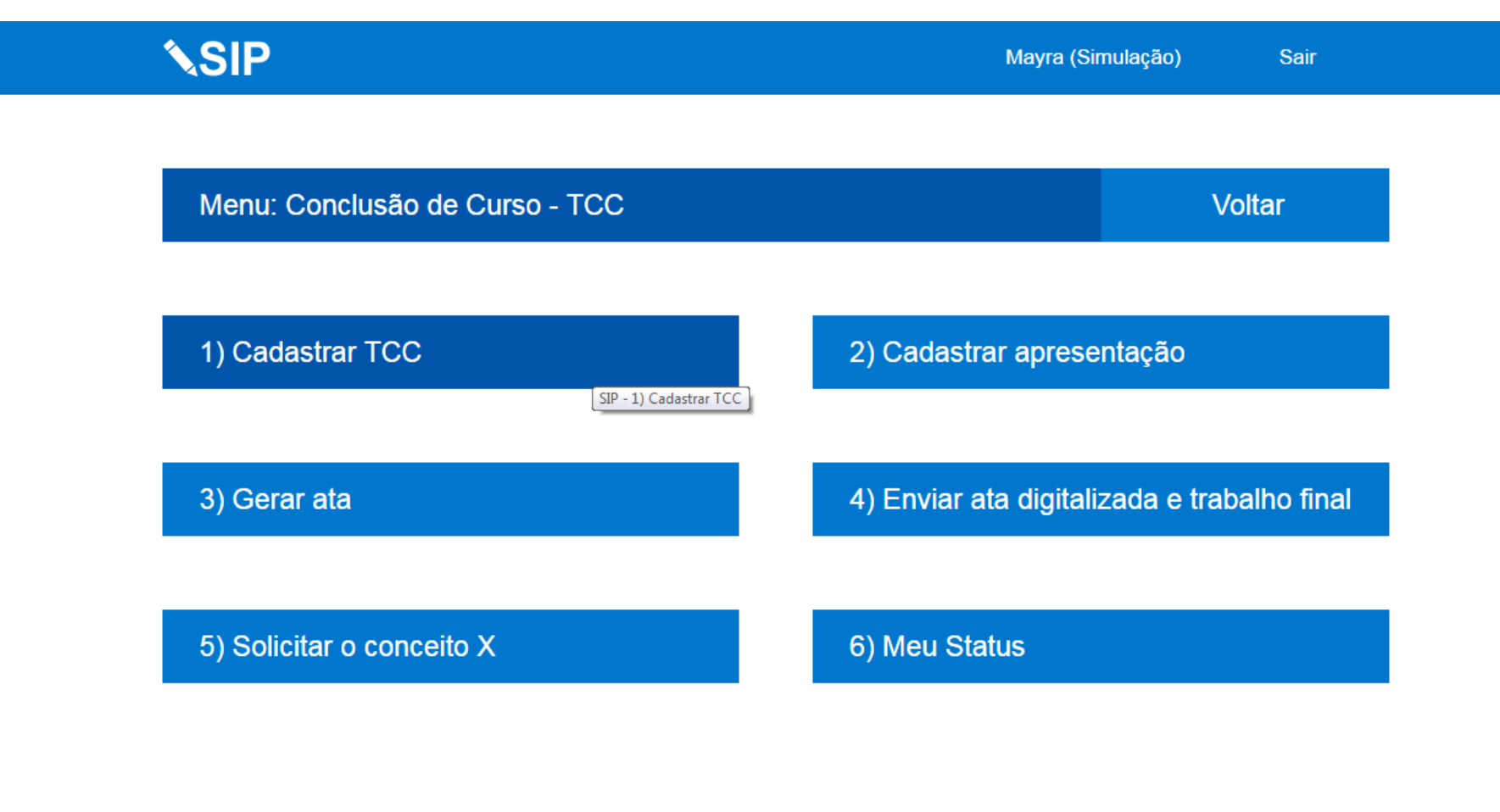

sip.prg.ufla.br/discente/tcc/cadastrar\_tcc/

Passo 4) O registro consiste em postar duas informações, o login único de seu orientador e um arquivo compactado ou em .pdf com as informações solicitadas pelo colegiado de seu curso, para verificar o que postar exatamente no campo referente ao arquivo leia mais em "Ler instruções". Após informar o login único de seu orientado (que consta da primeira parte do e-mail institucional) mais o arquivo solicitado clique em "Enviar". Seu orientador e o professor da disciplina deverão aprovar sua solicitação em caso contrário você deverá refazer essa etapa. Você será notificado por e-mail a cada avaliação.

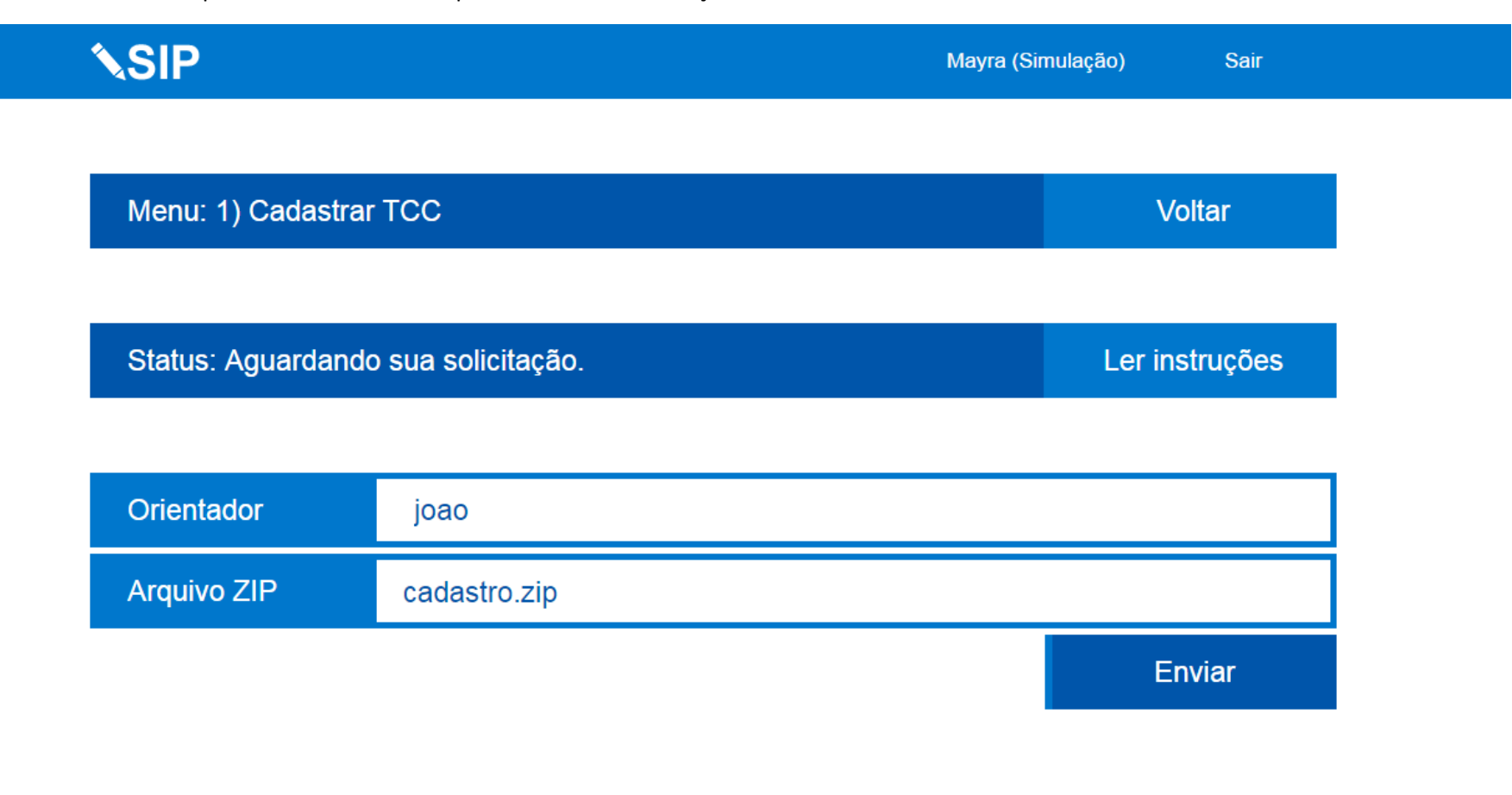

Passo 5) Após a devida aprovação do cadastro, quando você tiver terminado seu trabalho para apresentação, bem como tiver definido os membros da banca, dia, horário e local da defesa, acesse a opção "Cadastrar Apresentação".

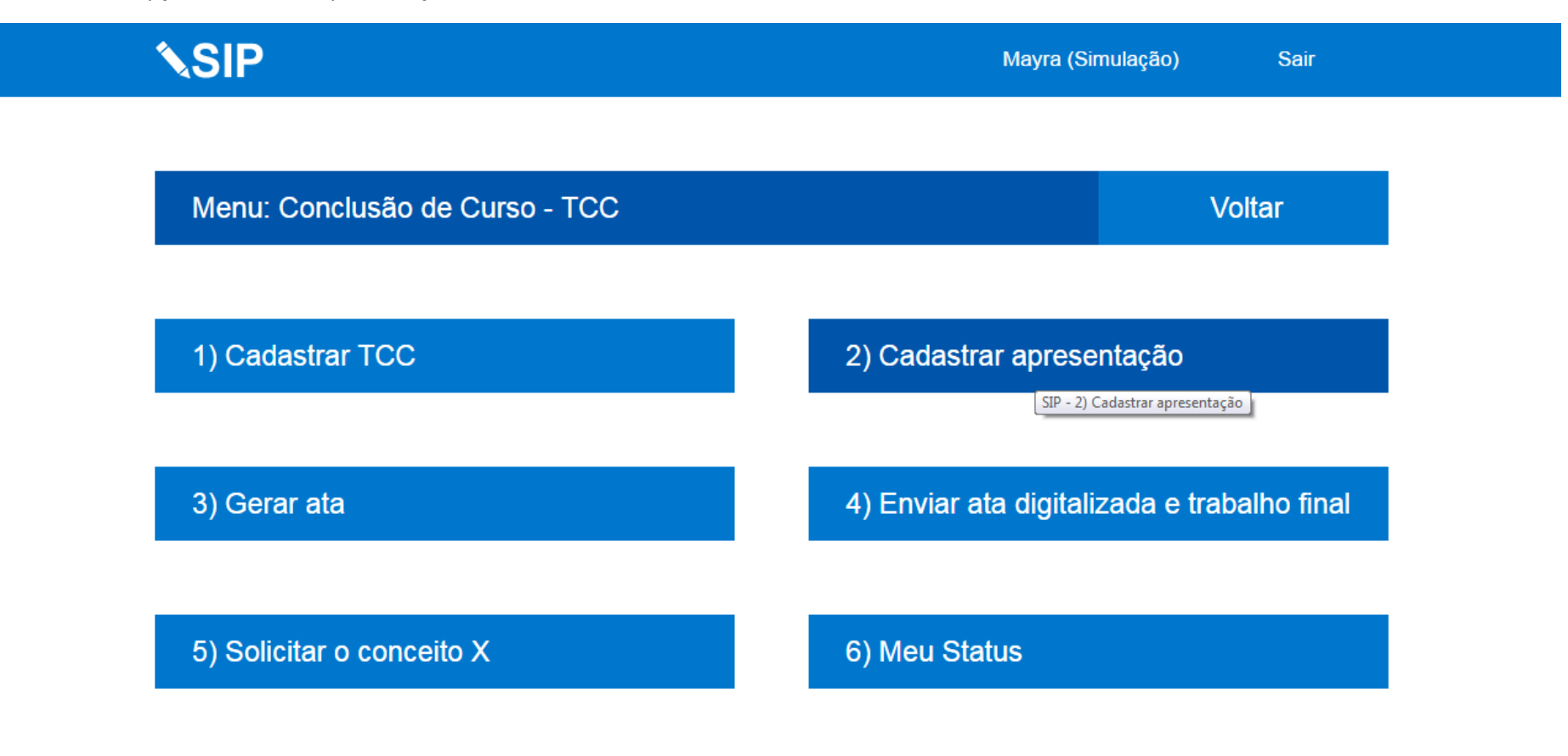

Passo 6) O registro de apresentação consiste em postar as informações para emissão de sua ata de defesa, você postar o documento PDF de seu trabalho, o título, o dia, horário, local e membros da banca, após o preenchimento das informações clique em "Enviar". Seu orientador e o professor da disciplina deverão aprovar sua solicitação em caso contrário você deverá refazer essa etapa. Você será notificado por e-mail a cada avaliação.

| SIP                                                       | Мауга                                    | (Simulação) Sair |
|-----------------------------------------------------------|------------------------------------------|------------------|
| Menu: 2) Cadastrar apresenta                              | ıção                                     | Voltar           |
|                                                           |                                          |                  |
| Status: Aguardando sua solicitação. (*) Campos opcionais. |                                          | Ler instruções   |
|                                                           |                                          |                  |
| 01) Seu trabalho em .PDF                                  | meu trabalho para a banca.pdf            |                  |
| 02) Título da apresentação                                | MEU TÍTULO                               |                  |
| 03) Dia da apresentação                                   | 23/06/2016                               |                  |
| 04) Horário da apresentação                               | 10:00                                    |                  |
| 05) Local da apresentação                                 | SALA 02 DO DEPARTAMENTO DEPARTAMENTAL    |                  |
| 06) Presidente da banca                                   | NOME DO PRESIDENTE DA BANCA - ORIENTADOR |                  |
| 07) Setor do Presidente                                   | DEX                                      |                  |

Passo 6) Após a devida aprovação do registro de apresentação, você poderá baixar sua ata no item "Gerar Ata".

si

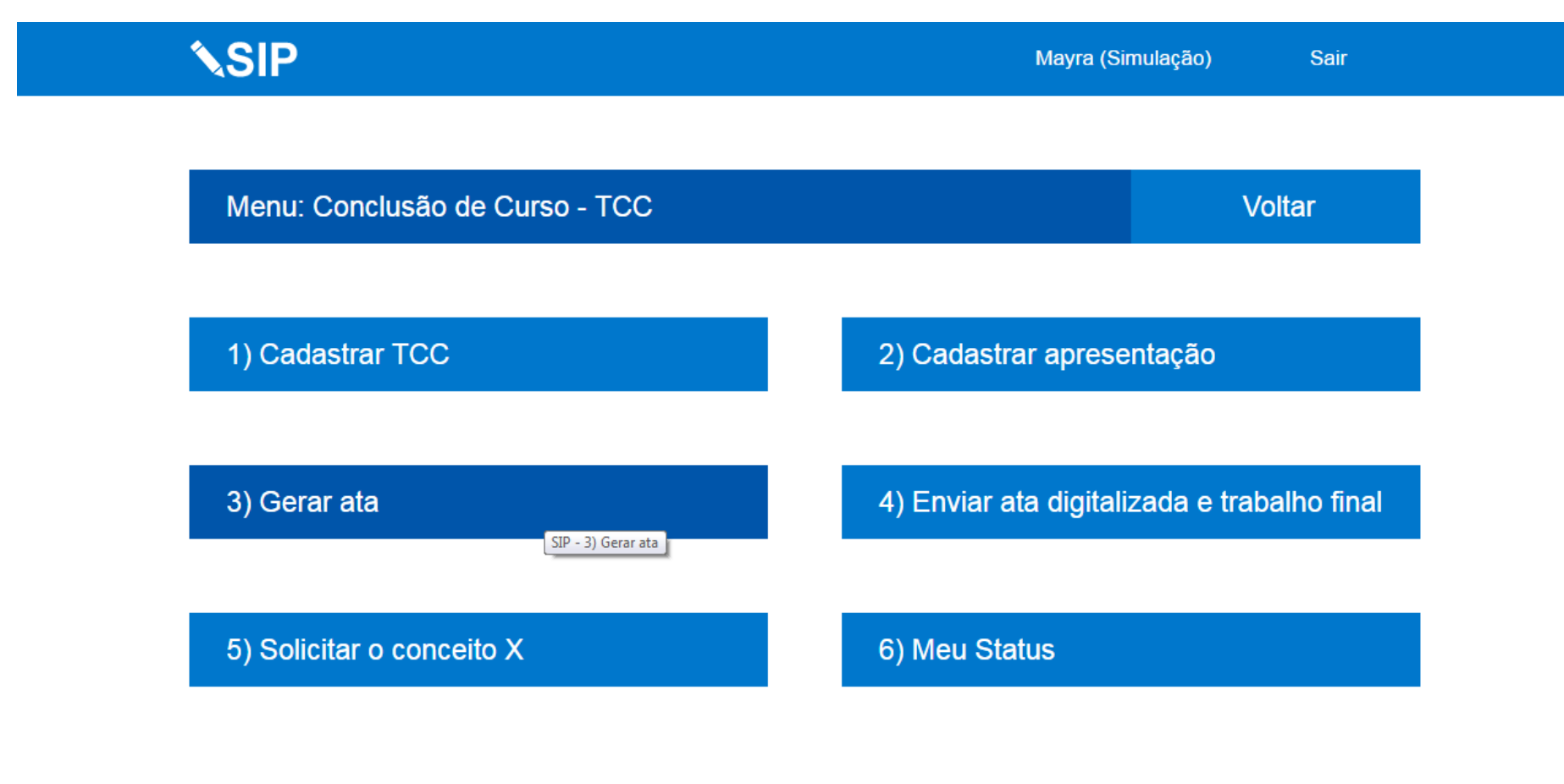

|                                       | Sobre o SIP |  |
|---------------------------------------|-------------|--|
| o.prg.ufla.br/discente/tcc/gerar_ata/ |             |  |

Passo 7) Baixe sua ata, imprima leve para a sua defesa, ela vem com uma página em que a banca colocará suas notas e nas páginas seguintes virão declarações de participações dos membros da banca. Após a defesa você deverá ficar com a ata, para posteriormente digitalizá-la e enviar pelo sistema.

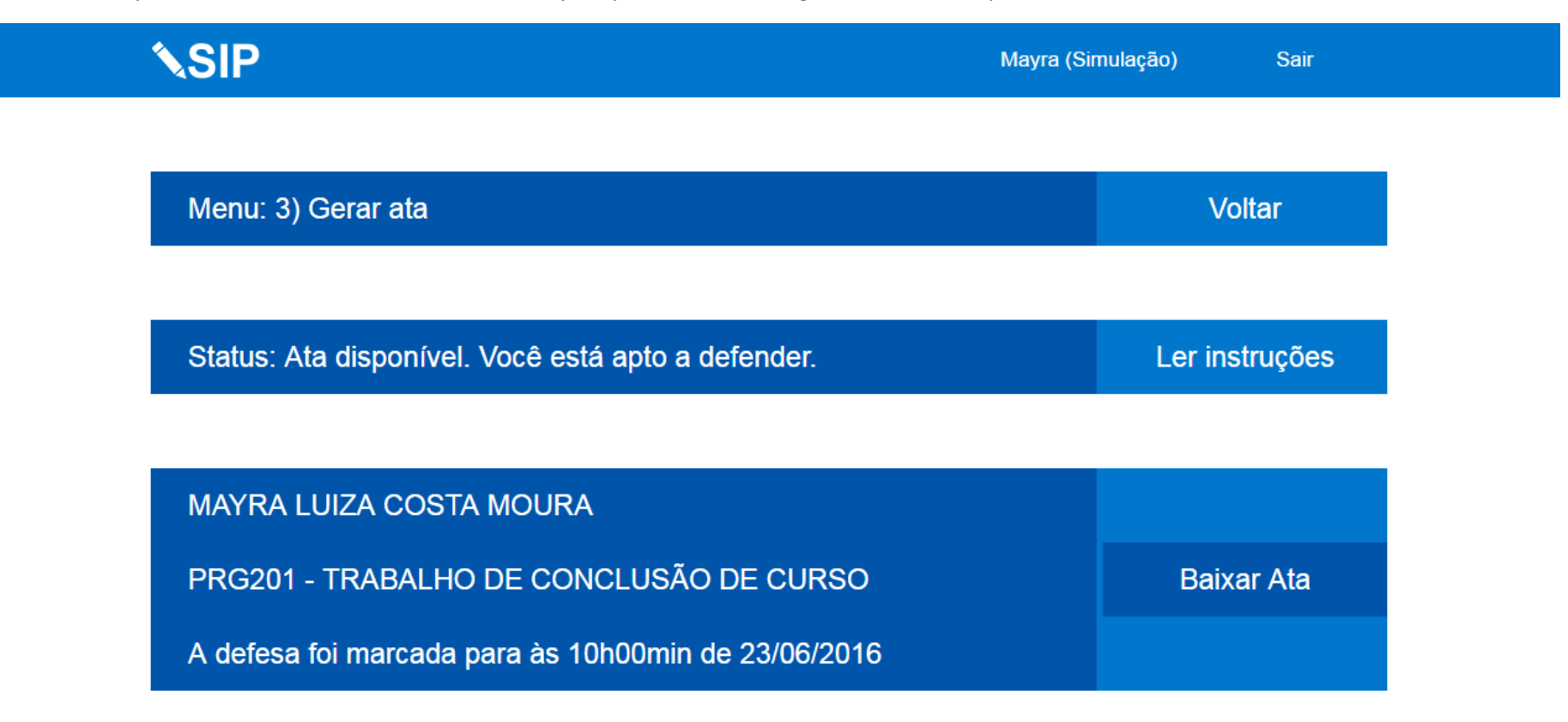

Passo 8) Após ter a ata digitalizada com as notas da defesa, bem como tiver terminado as correções de seu trabalho indicadas pela banca, será necessário acessar a opção "Enviar ata digitalizada e versão final" para finalizar o processo.

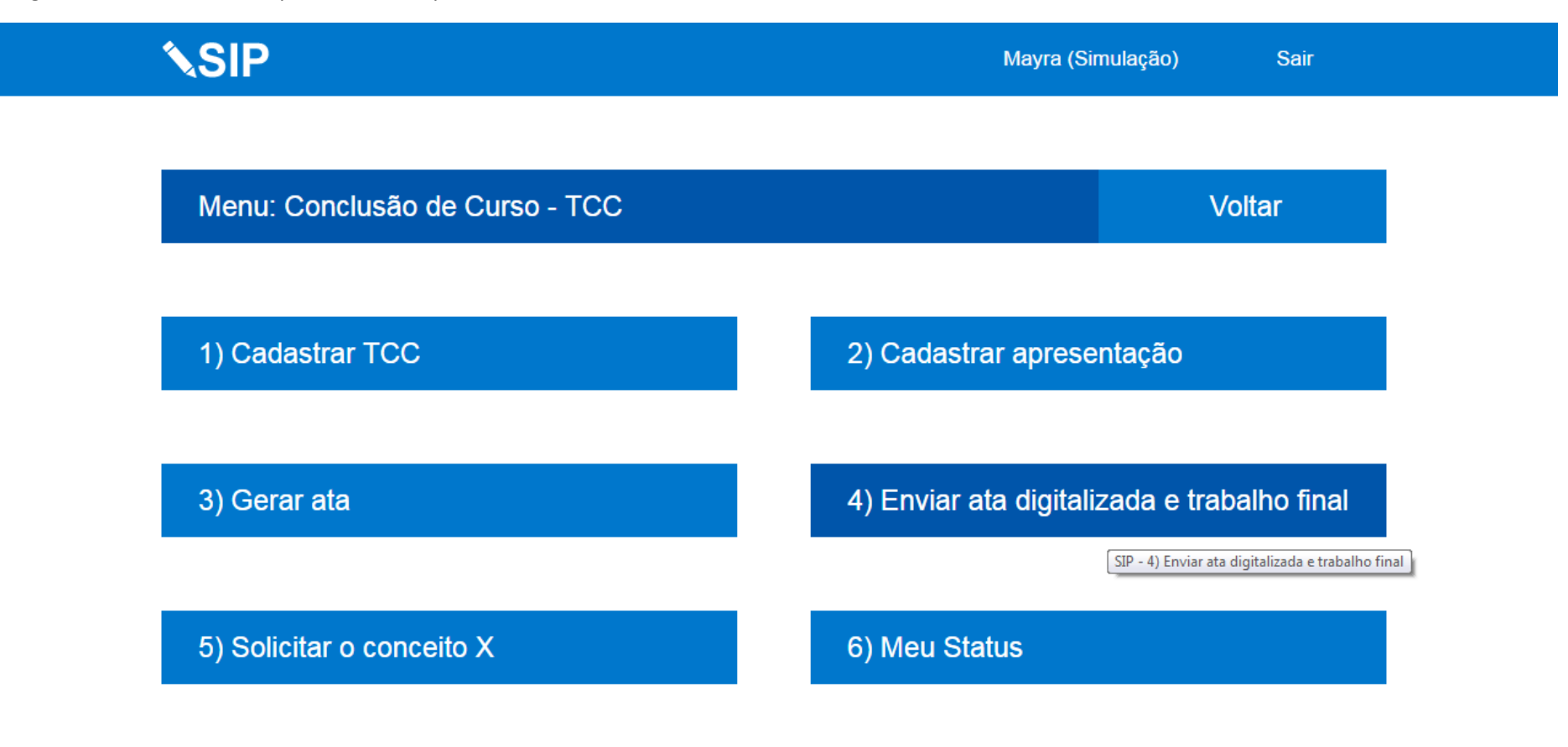

Passo 6) Na função "Enviar da ata digitalizada e da versão final", você deverá reinformar o título de seu trabalho (mesmo que ele não tenha sofrido alterações após a defesa), a nota de seu trabalho, o seu trabalho corrigido em PDF e a sua ata digitalizada em PDF. Após o preenchimento das informações clique em "Enviar". Seu orientador e o professor da disciplina deverão aprovar sua solicitação em caso contrário você deverá refazer essa etapa. Você será notificado por e-mail a cada avaliação.

## ATENÇÃO: Após as aprovações de sua ata e de seu trabalho final o processo estará concluído.

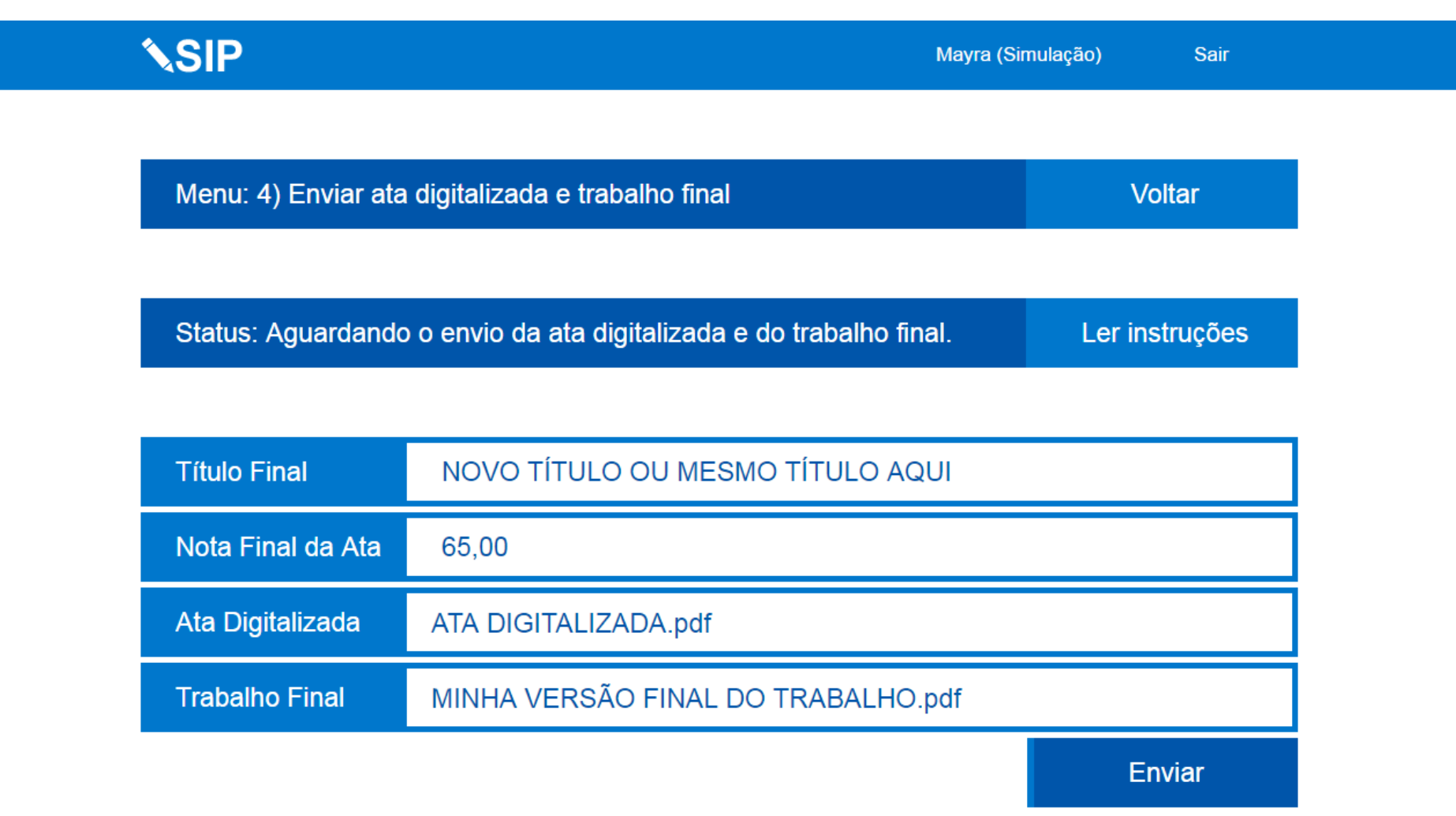

## Conceito X

Caso ocorram atrasos no seu trabalho que fujam a sua responsabilidade será possível solicitar o conceito X, que consiste em uma alternativa para não ser reprovado na disciplina e permite que no próximo período ao se matricular novamente na disciplina você termine seu trabalho. Atenção as normas para aceites desse tipo de solicitação dependem de cada curso. Caso tenha que solicitar o conceito X converse com o professor responsável pela disciplina e pergunte quis os critérios devem ser atendidos.

Para solicitar o conceito X acesse a opção "Solicitar o conceito X"

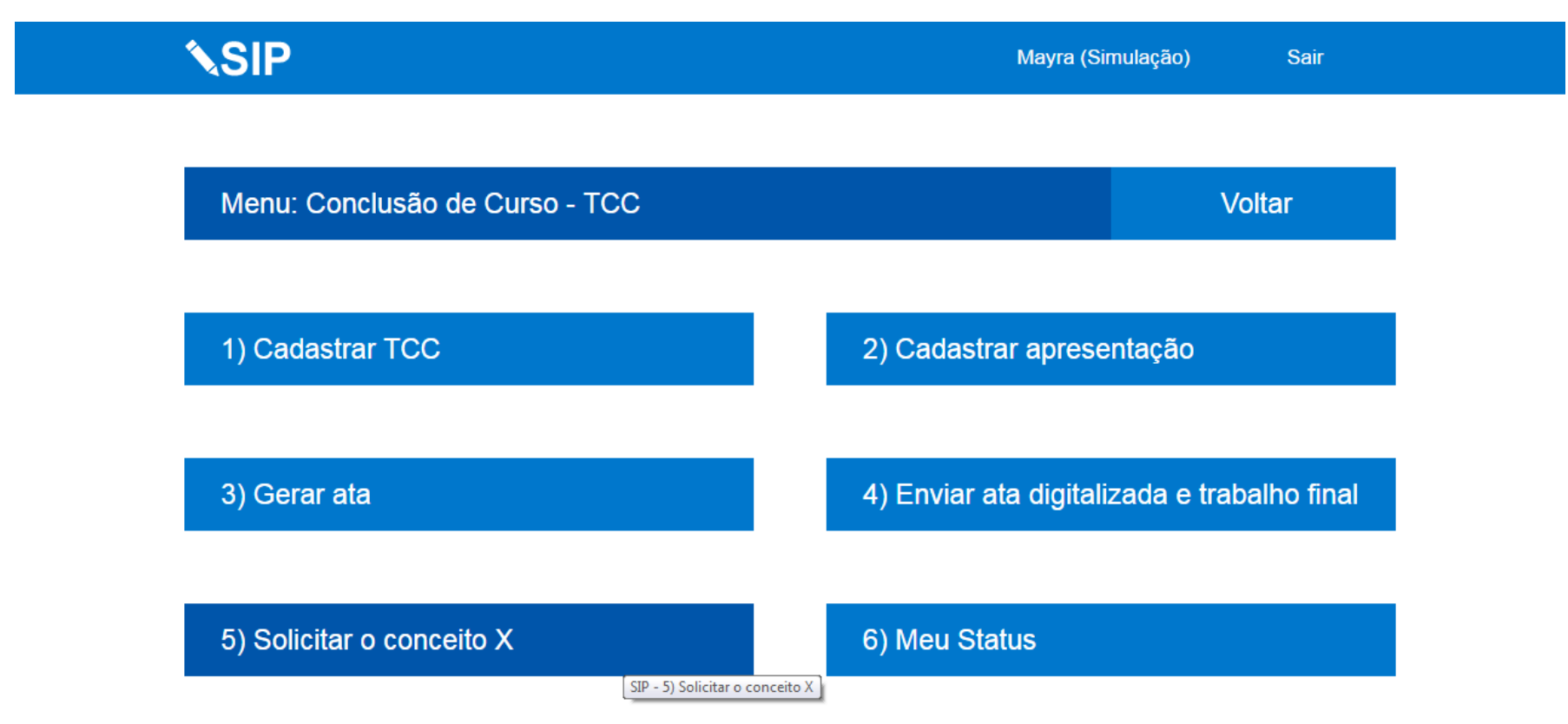

Sobre o SIP

sip.prg.ufla.br/discente/tcc/solicitar\_conceitox/

Preencha de forma detalhada e embasada os motivos que o levam a solicitar o conceito X e clique em "Enviar". Seu orientador e o professor da disciplina deverão aprovar sua solicitação em caso contrário você deverá não receberá o conceito X. Você será notificado por e-mail a cada avaliação.

| <b>NSIP</b>                                     | Mayra (Simulaçao) Sair |
|-------------------------------------------------|------------------------|
| Menu: 5) Solicitar o conceito X                 | Voltar                 |
| Status: Aguardando a solicitação de conceito X. | Ler instruções         |
|                                                 |                        |
|                                                 |                        |
|                                                 |                        |
|                                                 | Enviar                 |
| Sobre o SIP                                     |                        |